### 镜像商品使用指南

前言:镜像商品的使用指南须基于华为云制作。产品说明镜像购买并部署在华为云主机后,须开 放哪些端口、如何登入使用等。

# 一、镜像基于华为云平台的够买、使用

#### 1、成功购买镜像。

①登录购买镜像商品的帐号,进入控制台页面,选择购买镜像时所在的区域,点击"弹性云服务器 ECS";

|                                                                                                    |             |                     |                                    |   |                   |      |                          | NUMBER OF STREET, STREET, STRE | ***********                                                                                                    |                                                  |
|----------------------------------------------------------------------------------------------------|-------------|---------------------|------------------------------------|---|-------------------|------|--------------------------|----------------------------------------------------------------------------------------------------|----------------------------------------------------------------------------------------------------|--------------------------------------------------|
| 笑注资源[上雨二]                                                                                                    |             |                     |                                    |   |                   |      |                          | 查看全部区域资源                                                                                                    |                                                                                                    |                                                  |
| 弹性云服务器 ECS                                                                                                    | 1           | 云煤云银务器              |                                    | 0 | 云数编库 RDS          | 0    | 弹性伸缩 AS                  | 0                                                                                                    |                                                                                                    |                                                  |
| 積金属服务器 BMS                                                                                                    | 0           | 云硬盘                 |                                    | 3 | 云硬盘备份             | 0    | 虚拟私有云 VPC                | 10                                                                                                    |                                                                                                    |                                                  |
| 弹性负制均衡 ELB                                                                                                    | 0           | 城名注册                |                                    | 0 | 弹性公司IP            | 0    |                          |                                                                                                    |                                                                                                    |                                                  |
| 委还访问的服务                                                                                                    |             |                     |                                    |   |                   |      |                          |                                                                                                    | 1 0<br>7天内侍读费 未付订单                                                                                                    |                                                  |
| THE REAL PROPERTY AND ADDRESS OF THE PARTY OF THE PARTY O | ino this on | A TTAL METHY TAXAGE | O Eller                            |   |                   |      |                          |                                                                                                    | and the state of the state of t | 1                                                |
| 弹性云服务器 ECS _ 虚拟私有云!                                                                                                    | VPC 云市场 SS  | 以证书管理 弹性            | 公同IP                               |   |                   |      |                          |                                                                                                    | 公告                                                                                                    |                                                  |
| 9 理性云服另籍 ECS 建拟私有云1<br>云雪腔 [上州二]                                                                                                    | VPC 云市场 SS  | 礼证书管理 弹性            | 公网IP<br>ECS资源监控                    |   |                   | 安全概念 | :#=                      |                                                                                                    | 公告<br>04-20 华为云视须直播的<br>04-18 华为云数重潮探索                                                                                                    | 云导播游<br>(DLI)!                                   |
| 建地方服务器 ECS 建化化有方 1<br>后盖控(上)》二)                                                                                                    | VPC 云市场 SS  | 1.1近书管理 译性<br>0     | 公网IP<br>ECS赛渡监控<br>CPU使用重          |   | 0.00%             | 安全概応 |                          | 0                                                                                                    | 公告<br>04-20 歩方云视派直播的<br>04-18 歩方云数编项探索<br>04-16 Kong Admin Rest<br>04-16 歩方云坂南区城Int                                                                                                    | 云导播版<br>(DLI)!<br>API未授<br>ernet网a               |
| 弹性云服务器 ECS 建树料香云*<br>云素腔 [上用二]<br>告告中<br>故庙不见                                                                                                    | VPC 五市地 SS  | L证书管理 译性<br>0<br>0  | 公列IP<br>ECS資源監控<br>CPU使用車<br>逆会実取車 |   | 0.00%<br>0.00KB/s |      | -第二]<br>広務等知識数<br>主机安全风絵 | 0<br>立题购获                                                                                                    | 公告<br>04-20 年为云現成賞書的<br>04-18 年力云親虞明年素<br>04-16 Kong Admin Rest<br>04-16 年内云 新聞 (2010)<br>04-16 年末 5月 第4444                                                                                                    | 云导禮服<br>(DLI) !<br>APi未授 <sup>i</sup><br>ernet同i |

(图1)

### ②进入二级页面,可看到购买的镜像商品;

| 华为云   控制台     | ¢Ъ | ij <u> </u>                |             |              |                             | 投索 Q                      | 费用 资源 工单 企业 | 备案 支持与服务 中文   | (簡体) 👯 🖾 |
|---------------|----|----------------------------|-------------|--------------|-----------------------------|---------------------------|-------------|---------------|----------|
| 云服务器控制台       |    | 弹性云服务器 ⑦                   |             |              |                             |                           |             | ✓最新动态   ⑦使用描述 | 购买弹性云服务器 |
| 总流            |    | ① 減邀認參加淨性去服务攝使用体验调研,您主要的意见 | 10建议是我们持续提升 | 7产品体验的源动力,感谢 | 探的参与!                       |                           |             |               | ×        |
| 弹性云服务器        |    |                            |             |              |                             |                           |             |               |          |
| 专属主机          |    | 开机 关机 重置密码 更多 ▼            |             |              |                             |                           |             |               | C 🖸 🔡 🗏  |
| 裸金尾服务器        |    | 默认按照名称搜索                   |             |              |                             |                           |             |               | Q        |
| 云硬盘           | •  | 各称/ID                      | 监控          | 可用区 7        | 状态 V                        | 规格/镜像                     | IP地址        | 计费模式 🍞        | 操作       |
| 专属分布式存储       | ٠  |                            | Ø           | 可用区3         | <ol> <li>(1) 法定由</li> </ol> | 2vCPUs   4GB   s3.large.2 |             | 按察计器          | 法程登录     |
| 镜像服务          |    |                            |             | -3752-0      | A21 J 1                     | ******                    |             | 10.0001 04    |          |
| 弹性伸缩          | •  |                            |             |              |                             |                           |             |               |          |
| 密钥对           |    |                            |             |              |                             |                           |             |               |          |
| 云服勞飜组         |    |                            |             |              |                             |                           |             |               |          |
| 云耀云服务器<br>NEW | e  |                            |             |              |                             |                           |             |               |          |
| 云音份           | æ  |                            |             |              |                             |                           |             |               |          |
| 云服务器备份        | æ  |                            |             |              |                             |                           |             |               |          |
| 云硬盘备份         | æ  |                            |             |              |                             |                           |             |               |          |
| 弹性负载均衡        | ð  |                            |             |              |                             |                           |             |               |          |
| 弹性公网IP        | P  |                            |             |              |                             |                           |             |               |          |
| 安全组           | e  |                            |             |              |                             |                           |             |               |          |
|               |    |                            |             |              |                             |                           |             |               |          |

(图 2)

#### 2、防火墙设置

①点击左边导航栏中的"安全组",进入设置应用服务器使用的"安全组名称"。

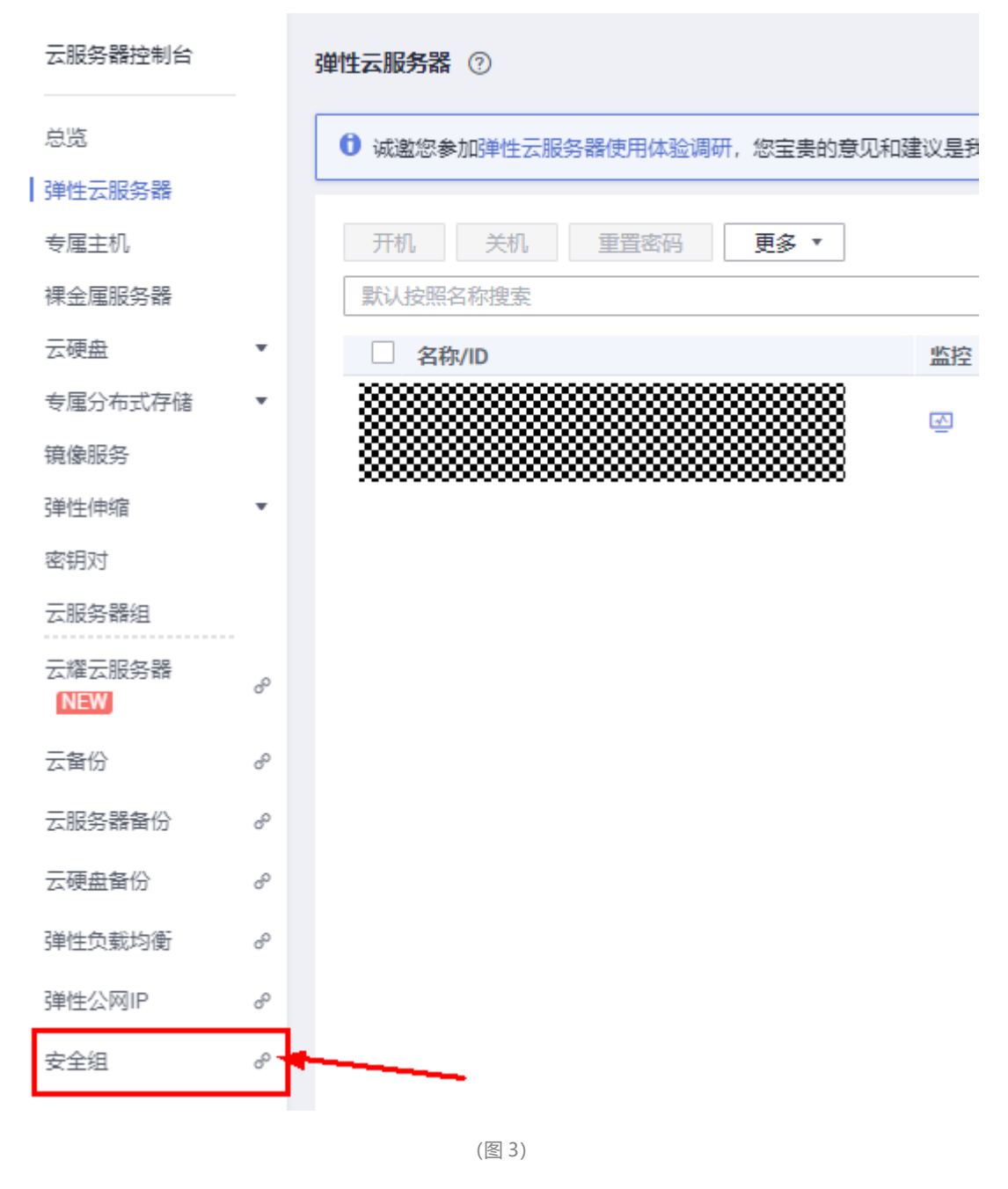

②创建安全组模板,设置开放以下端口;

根据需求,选择使用的模板,点击右上角中红色按钮"创建安全组",创建安全组,名称与描述 可用户自己设置。

| 创建安全组             | ×                                                           |
|-------------------|-------------------------------------------------------------|
| <mark>★</mark> 名称 | sg-tiops                                                    |
| * 模板              | 自定义    ▼                                                    |
| 描述                | 入方向不放通任何端口,您可在安全组创建后,<br>根据实际访问需求添加或修改安全组规则。<br>//<br>//255 |
| 查看模板规则 ▼          | 确定取消                                                        |

(图4)

# 填写完成后,点击确定。在弹出框点击配置规则。

| 名称                                       |      | 安全组规则      | 关联实例 描述           | 操作             |
|------------------------------------------|------|------------|-------------------|----------------|
|                                          |      |            |                   | 配置规则 管理实例   克隆 |
|                                          |      |            |                   |                |
|                                          |      | (图 5)      |                   |                |
| 点击入方向规则,删除默                              | 试规则。 |            |                   |                |
| 《   10-16498 基本信息   人方向規則   出方向規則   关联实例 |      |            |                   | C 91000        |
| BORN PERSONE BE -WIGH ADDRESS I BRAZE    |      |            |                   | C              |
| <ul> <li>визис Д (0)</li> </ul>          | A11  | Manual (1) | aut .             | 47             |
| 2.88                                     | 19x4 | sg-tisps 🕐 | 允许安全运内的弹性云服务器模式通信 | 1922 IRM 8032  |

(图 6)

将默认规则删除之后,开始添加 TiOps 所需要开放的端口策略。点击入方向规则,添加规则

| 类型 |
|----|
|    |
|    |

(图7)

请按以下端口添加策略规则,注意源地址可以填写公司的出口 IP,或者其他希望它访问 TiOps 平台的 IP 地址。

| 协议端口 ⑦ | 源地址 ⑦             | 描述                | 操作      |
|--------|-------------------|-------------------|---------|
| TCP •  | IP地址<br>0.0.0.0/0 | TiOps Web         | 复制   删除 |
| TCP •  | IP地址<br>0.0.0.0/0 | TIOps Web HTTPS   | 复制   删除 |
| TCP •  | IP地址<br>0.0.0.0/0 | TiOps Xshell Port | 复制   删除 |
| TCP •  | IP地址<br>0.0.0.0/0 | SSH Server Port   | 复制   删除 |
|        | (中) 博加1多短期        |                   |         |

(图7)

点击确定,完成安全组规则的编辑。

## 3、购买公网 IP

①点击左边导航栏中的"弹性公网 IP"。

| 云服务器控制台           | 弹性云服务器 ⑦                 |              |             |        |                           |      | ≪最新动态   ♡使用描陶 | 购买弹性云服务器 |
|-------------------|--------------------------|--------------|-------------|--------|---------------------------|------|---------------|----------|
| 总流                | 0 就邀您参加弹性云服务器使用体验调研,您宝贵的 | 的意见和建议是我们持续排 | 許产品体验的源动力,感 | 谢您的参与! |                           |      |               | ×        |
| 专属主机              | 开机 关机 重置密码 更多 *          |              |             |        |                           |      |               | C 🖸 😫 🔳  |
| 裸金属服务器            | 默认按照名称搜索                 |              |             |        |                           |      |               | Q        |
| 云硬盘  ▼            | 名称/ID                    | 重控           | 可用区 V       | 状态 V   | 规格/镜像                     | IP地址 | 计费模式 V        | 操作       |
| 专屋分布式存储 ▼         |                          | 2 👩          | 可用区3        | 2 运行中  | 2vCPUs   4GB   s3.large.2 | (私有) | 按需计费          | 远程登录     |
| 視學服労              |                          |              |             |        |                           |      |               |          |
| 弹性伸缩 🔹            |                          |              |             |        |                           |      |               |          |
| 密钥对               |                          |              |             |        |                           |      |               |          |
| 云服务器组             |                          |              |             |        |                           |      |               |          |
| 云燦云服务器 ♂<br>【NEW】 |                          |              |             |        |                           |      |               |          |
| 云箇份 ピ             |                          |              |             |        |                           |      |               |          |
| 云服务器备份 ∂          |                          |              |             |        |                           |      |               |          |
| 云硬盘贅份 の           |                          |              |             |        |                           |      |               |          |
| 弹性负载均衡 🖉          |                          |              |             |        |                           |      |               |          |
| 弹性公网IP &          |                          |              |             |        |                           |      |               |          |
| 安全组 🖉             |                          |              |             |        |                           |      |               |          |
|                   |                          |              |             |        |                           |      |               |          |

(图 6)

②点击右上角的红色按钮 "购买弹性公网 IP"。

| 弹性公网IP ⑦                                |                                                       |      |      |        |         |        | ፼ 使用指南 购买弹性公网IP |  |  |
|-----------------------------------------|-------------------------------------------------------|------|------|--------|---------|--------|-----------------|--|--|
| ● 诚邀您参加学性公网ⅠP使用体验                       | 0 试验您参加消性公司IPI使用体验课研,您宝贵的意见和建议是我们持续提升产品体验的原动力,愿谢您的参与! |      |      |        |         |        |                 |  |  |
|                                         |                                                       |      |      |        |         |        |                 |  |  |
| IPv6公测中,试邀您立即体验:IF<br>公测期间IPv6转换功能免费,带费 | №6 EIP<br>8正常收费。                                      |      |      |        |         |        |                 |  |  |
| 解绑 修改带宽 续退                              | 更多 ▼                                                  |      |      |        | 弹性公网IP  | ¥      | Q 标签搜索 ※ C 🖾 💿  |  |  |
| 僅 弹性公网IP                                | 监控 状态 ⑦                                               | 类型 7 | 带宽 7 | 带宽详情 🔽 | 已绑定实例 7 | 计费模式 ⑦ | 操作              |  |  |
|                                         |                                                       |      |      | !Q     |         |        |                 |  |  |
|                                         |                                                       |      |      | 智无数据   |         |        |                 |  |  |
|                                         |                                                       |      |      | (图7)   |         |        |                 |  |  |

③根据需求,选择计费模式、区域、线路、设置弹性公网 IP 名称和购买时长选择完毕,可点击

右下角的"立即购买",支付费用确认购买。

| ۲.       | 购买弹性公网IP ⑦                                 |                                                                                                    | 「放心剤」 🕞 灵活調整 |
|----------|--------------------------------------------|----------------------------------------------------------------------------------------------------|--------------|
|          | 计要模式<br>区域                                 | 約9(約月)         按電計畫           単先上写二         ・           時在公用中区支持病或在社子相同区地的宏思度上、現実系不能觀過区域、请書做恐病、                             |              |
|          | 城路<br>带宽大小                                 |                                                                                                    |              |
|          | 弹性公网IP名称<br>高级配置 *                         |                                                                                                    |              |
|          | 建設                                         | □ 新以开始基础监控  ○ 查达可找流量波动, 出入同等效逐至等用标准循                                                                                        |              |
|          | 购买时长                                       | 1 2 3 4 5 6 7 8 9个月 100 <sup>-01</sup> 24 <sup>-101</sup> 3年 <sup>101</sup> 4年 <sup>101</sup> 5年 <sup>101</sup><br>□ 告約失費 ⑦ |              |
|          |                                            |                                                                                                    | 100 新闻,以185  |
| 弹性<br>●4 | 主公网IP諾用 <mark>免费</mark> 十冊<br>身价格,具体扣费请以账单 | 素無用 ¥1,150.00 (金×230.00)<br>均通。了新计费评策                                                                                       | 立即购买         |

(图 8)

④成功购买弹性公网后,点击"绑定",把已购买的镜像信息与弹性公网 IP 进行绑定;

| 弹性公网P ②                                            |             |        |                |                  |         |        | 🕞 使用指南  | 购买弹性公网IP  |
|----------------------------------------------------|-------------|--------|----------------|------------------|---------|--------|---------|-----------|
| 战略認多如学性公司PP使用体验调研,您宝麦的意见和建议是我们持续爆开产品体验的原动力,感谢您的多与! |             |        |                |                  |         |        |         |           |
| IPv6公测中,诚邀您立即体验:IPv6<br>公测期间IPv6转换功能免费,带宽正         | EIP<br>常收费。 |        |                |                  |         |        |         |           |
| 解绑 修改带宽 续费                                         | 更多 *        |        |                |                  | 弹性公网IP  | •      | Q 标签搜索: | / C 🕻 🕲   |
| 弹性公网IP                                             | 监控 状态 7     | 类型 ▽   | 带宽 🔽           | 带宽详情 ⑦           | 已绑定实例 ▽ | 计费模式 🔽 | 操作      |           |
| □ <b></b>                                          | ☑ ⊚ 未绑定     | 全动态BGP | bandwidth-2755 | 按带宽计费<br>8888888 | 88      | ****   | 绑定      | 解郷   更多 ▼ |
|                                                    |             |        | (              | 图 9)             |         |        |         |           |

选择已购买的镜像商品,点击确认,即可绑定成功。

| 绑定弹性公网                      | ۹IP                    |                                          |        |                  |                                            | ×                    |
|-----------------------------|------------------------|------------------------------------------|--------|------------------|--------------------------------------------|----------------------|
| 弹性公网IP                      | 122.1                  | 888)                                     |        |                  |                                            |                      |
| 选择实例                        | 云服务器                   | 裸金属服务器                                   | 虚拟IP地址 |                  |                                            |                      |
|                             | 所有运行… ▼                | 名称 🔹                                     |        | Q, 标签            | 搜索 ≫                                       | C                    |
|                             | 名称                     | 状态                                       | 弹性     | 公网IP             | 私有IP地址                                     |                      |
|                             | news                   | <ul> <li>运行中</li> </ul>                  |        |                  | ******                                     |                      |
| * 🕅 🕂                       | IP. 192.               |                                          | * **** |                  |                                            |                      |
|                             | 已选实例 new               | s:00000                                  |        | _                |                                            |                      |
|                             | ⊠†⊧ IP.19              | 92.1000000000000000000000000000000000000 | ****** | < .              |                                            |                      |
|                             |                        | 确定                                       | 取消     |                  |                                            |                      |
| ı                           |                        | (                                        | 图 10)  |                  |                                            |                      |
| □ 弹性公网IP                    | 当 控 状态 ア 美             | 型 7 带宽 7                                 | 带宽详情 ⑦ | 已绑定实例 了          | 计费模式 ⑦                                     | 操作                   |
| □ <b>₩₩₩₩</b> <sup>31</sup> | ☑ <mark>③</mark> 绑定 全: | 力変BGP bandwidth-2755                     |        | new XXXX<br>云服务器 | 000000<br>2020//00000000000000000000000000 | 绑定  <b>解绑   更多 ↓</b> |

(图11)

# 4、登陆至系统平台

重新进入到弹性云服务器 ECS 中,查看购买的镜像商品绑定情况

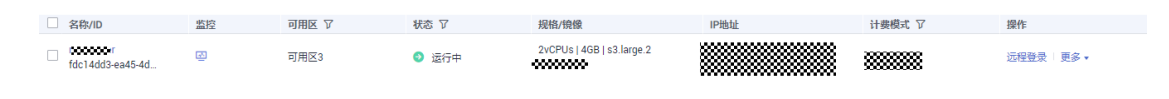

(图 12)

#### 登录方式 1

①镜像安装完成后,请稍等五分钟,打开浏览器,输入 http://公网 IP;

②打开至系统的登陆页面,根据页面初始化引导进行系统初始化;

③输入初始化中设置的用户名与密码,即可进入系统后台控制页面;

登录方式 2

①点击远程系统登录

| □ 名称/ID      | 监控 | 可用区 🔽 | 状态 ▽                    | 规格/镜像                     | IP地址 | 计费模式 V | 操作       |
|--------------|----|-------|-------------------------|---------------------------|------|--------|----------|
| □ ₩₩₩¥5-4d 🗇 | Ø  | 可用区3  | <ul> <li>运行中</li> </ul> | 2vCPUs   4GB   s3.large.2 |      | 按需计费   | 远程登录 更多▼ |
|              |    |       |                         |                           |      |        |          |

②按空格键,出现 login (购买镜像时设置账号)、Password (购买镜像时设置的密码);

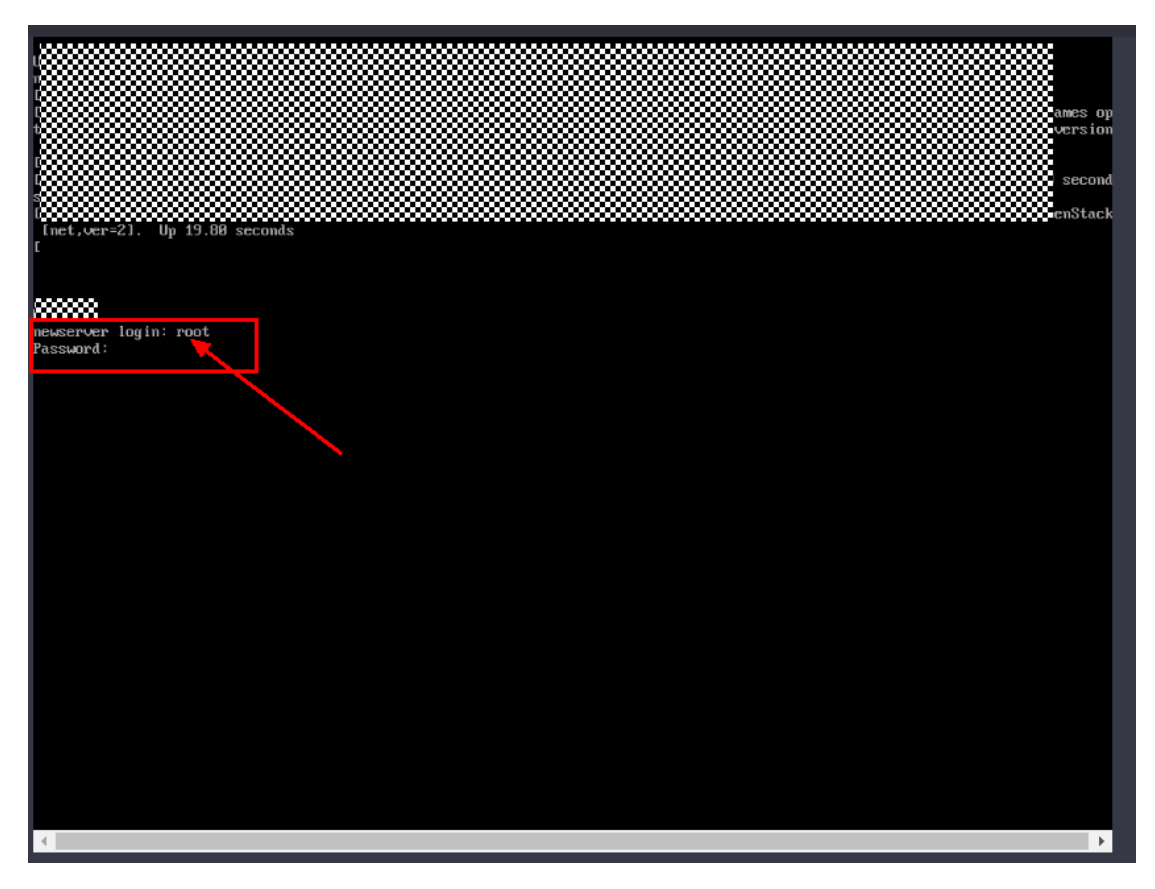

#### (图 14)

③登录进入云主机中,在/etc/tiops/tools中存放有TiOps服务状态的检查脚本,常用的服务状

态检查, 服务停止, 服务开启都可以通过一键脚本来完成。功能说明如下

- ├── backupTiOps.sh
- ├── restoreTiOps.sh TiOps 平台数据恢复脚本
- ├── tiops\_collect\_log.sh TiOps 平台日志采集脚本
- └── tiops\_start.sh
- ├── tiops\_status.sh
- └── tiops\_stop.sh

.

TiOps 平台数据备份脚本

- nobs 十日口心本来购本
- TiOps 平台服务启动脚本
- TiOps 平台服务状态检查脚本
  - TiOps 平台服务停止脚本

二、登录后软件的使用介绍

<mark>请详细描述一下,成功登录贵司的系统后,如何使用该系统。</mark>

如功能介绍、功能使用、使用该软件中的注意事项等

# 三、服务与支持

<mark>购买该系统出现问题后,如何获取技术支持。</mark>